## Tilmelding af Thisted Vand som afsender til e-Boks:

Via login på e-Boks (www.eboks.dk)

## Tryk på "Post fra virksomheder" e Boks.dk Find post.. E Menu▼ Hjælp Post fra virksomheder Post fra det offentlige Mit overblik Velkommen til Mit overblik. Her vises din seneste post både fra private virksomheder og det offentlige. Læs mere Seneste post Find dine mapper og adgange under fanerne Post fra virksomheder og Post fra det offentlige. Tryk på "Tilmeld afsendere" e Boks.dk Find post.. Q 🗏 Menu 🕇 Hjælp Log af Ait overblik Skriv ny post 🗳 Tilmeld afsendere 🔥 Upload dokument Indbakke Vis min post i mapper 📥 Indbakke Besvar ⇒ Videresend Arkivér E Flyt... 🗑 Slet Mere • 🐱 Ulæst post (151) 🗒 Kvitteringer Kladder Der er ingen post at vise 💪 🛛 Sendt post 👕 Slettet post (19)

| I søgefeltet skrives "Thisted vand service" |                            | Tryk herefter på søgning |   |   |          |       |        |
|---------------------------------------------|----------------------------|--------------------------|---|---|----------|-------|--------|
| e Boks.dk                                   | Find post                  |                          |   | ρ | ≡ Menu • | Hjælp | Log af |
| ♠ Mit overblik                              |                            |                          |   |   |          |       |        |
| Tilmeldinger                                | Tilmeld afs                | sendere                  |   |   |          |       |        |
| Tilmeld afsendere                           | Thisted vand service       | •                        |   |   |          | ×     | Q      |
| Mine tilmeldinger                           | Vis alle afsendere alfabet | tisk                     |   |   |          |       |        |
| NemSMS<br>Kvitteringer                      | Tilmeld afsend             | der per segment          |   |   |          |       |        |
|                                             |                            |                          | ( |   |          |       |        |

## Tryk på "Thisted Vand Service"

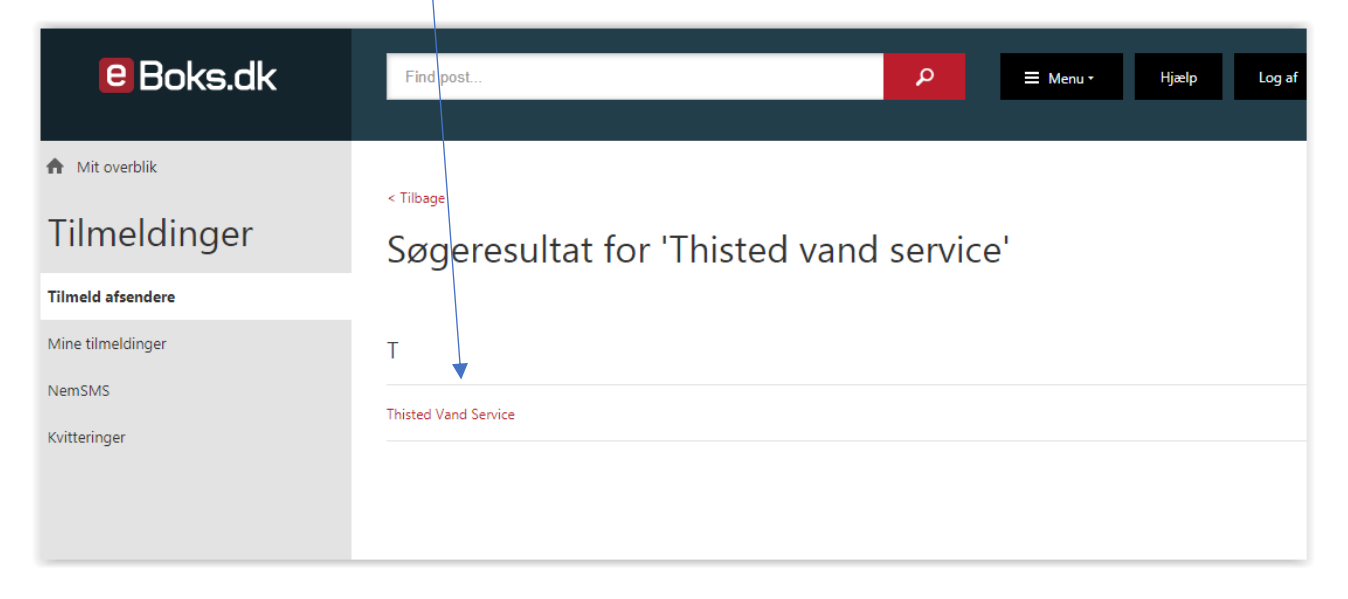

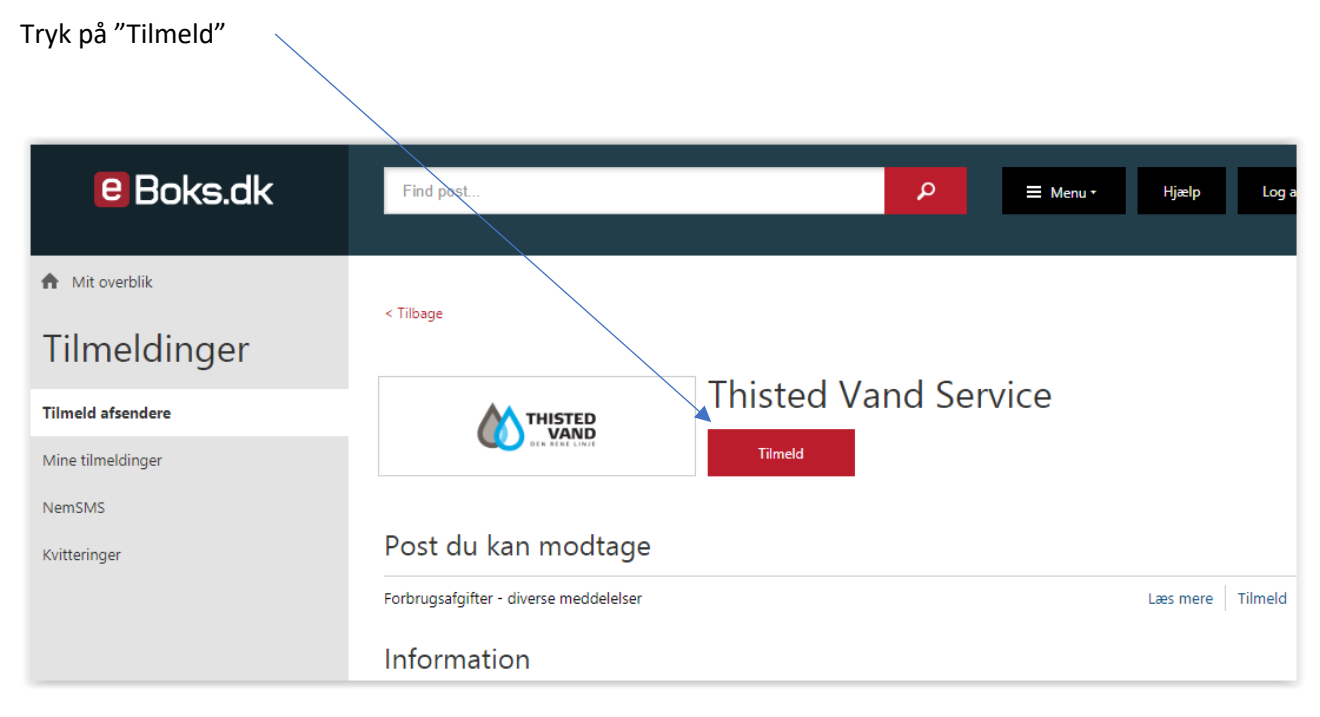

Nu er tilmelding sket, og du kan logge ud igen.